## eTAG - Assigning Internet Down Tags

Once an Internet Down Tag has been issued and access to the eTAG system restored, the Internet Down Tag must be assigned in the eTAG system. You will enter the same information that is required when creating a Buyer Tag. Upon completing the assignment process, the Internet Down Tag will be restored to the dealerships' Internet Down Tag inventory.

From the Tags menu option, select Internet Down Tag – Assign Vehicle.

- 1. The system displays the Assign Internet Down Tag page.
- 2. Enter the tag number. Click Search.
- 3. Enter the VIN. Click Search.
- 4. Complete the Vehicle Information and indicate if the vehicle was purchased or leased.
  - *a. If the vehicle was purchased*, select **No** then click **Next**. Complete the Owner Information then click **Next**.
  - *b. If the vehicle was leased*, select **Yes** then click **Next**. Complete the Lessee information then click **Next**.
- 5. If there is a lienholder, complete the Lienholder Information and select the type of lienholder; **Certified Lienholder** or **Local Lienholder**.
  - a. If the lienholder is certified Enter the lienholder's ID and the date, then click
    Search. Review the information then click Save. If changes are needed, click
    Cancel. If no changes are needed, click Next.
  - b. If the lienholder is local Select the Local Lienholder tab to complete the lienholder information. Review the information then click Save. If changes are necessary, click Cancel. If no changes are needed, click Next.
- 6. Complete the Sales Information. Click Next.
- On the *Confirm Information* page, review all the information. To make a change, click the Edit icon in the right corner, update the necessary information, and click Next to return to the *Confirm Information* page. Click Save.
- 8. The Confirmation page will appear confirming the Internet Down Tag was assigned.

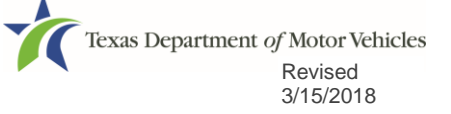